## SmartCART Document Search

Document Search can be used to look up Invoices, Purchase Orders, and other important stored information in SmartCART.

To use the search function, start by navigating to the sidebar:

| A Home              | Martin Oswald 🗸 🖈 🏴 💯 0.00 USD 💈                                                                                                    |
|---------------------|----------------------------------------------------------------------------------------------------|
| 📜 Shop 🗎 S          | op > Shopping > Shopping Home ▼ > Shopping Dashboard                                                                                                    |
| Documents           | Shopping Dashboard Destboard Actions -                                                                                                    |
| Contracts           | 🐂 Shop 🗢 ?                                                                                                    |
| Accounts<br>Payable | Search Everything    Product Keywords, Description, Supplier, Manufacturer   Advanced Search  Advanced Search                                                                                                    |
| Suppliers           | Welcome to SmartCART! C ?                                                                                                    |
| Sourcing            | Note: The Bio-Rad PunchOut is back up! We apologize for any inconvenience in the meantime.<br>Stuck Items in Carts - Do you have items in your cart that will not delete? To start a fresh cart and dear these items click the 'create cart' button. <u>For more information click here</u> |
| Reporting           | CWRU Preferred Vendors: https://case.edu/procurement/purchasing/how-to-buy/preferred-vendors Procurement Policies: https://case.edu/policies/                                                                                                    |
| Administer          | Website: case edu/procurement                                                                                                    |
| 🛱 Setup             | Phone: +1 (2:16) 368-2560                                                                                                    |
|                     | Showcases C ?                                                                                                    |
|                     | UH CWRUAFfiliate Ceveland Clinic CWRUAFfiliate MetroHealth CWRUAFfiliate VA Med Center CWRUAFfiliate Touch of Class Shima Limo                                                                                                    |
|                     | * Stockroom Suppliers ?                                                                                                    |
| 👁 Menu Search       | C Viewer Stationer BRS Stochoom                                                                                                    |

1. Click Documents, then Search Documents

|                                                     | tion                                |             |
|-----------------------------------------------------|-------------------------------------|-------------|
| Purchase Order Number                               | 5)                                  |             |
| Purchase Order Informat                             | ion                                 |             |
| Participant(s)                                      | 🔘 Any 🕘 Me 🛞 Pick                   |             |
|                                                     |                                     | ىر          |
| Owner                                               |                                     | م           |
| Prepared By                                         |                                     | م           |
| Date                                                | Creation Date (System)   All Dates  | •           |
| Total Amount                                        | •                                   |             |
| Supplier                                            |                                     | م           |
| Department                                          |                                     | Q           |
| Item/Product Informatio                             |                                     |             |
| Catalog Number(SKLI)                                |                                     |             |
| Product Description                                 |                                     |             |
| Commodity Code                                      |                                     | م           |
| Form Name                                           |                                     |             |
| Form Type                                           |                                     | م           |
| Product Flags                                       | Controlled substance     Energy St. | ar          |
|                                                     | 🗆 🌢 Green 🖉 🔶 Hazardou              | is material |
|                                                     | 🔲 🐵 Rad Minor 👘 😨 Radioacti         | ve          |
|                                                     | 🔲 🖏 Recycled 👘 📾 😓 Select Age       | ent         |
|                                                     | 🔲 육 Toxin                           |             |
|                                                     |                                     |             |
| Requisition Identification                          |                                     |             |
| Requisition Identification<br>Requisition Number(s) |                                     |             |

2. Select what document type you want to search:

|                                                     | tion                  |                        |  |
|-----------------------------------------------------|-----------------------|------------------------|--|
| Purchase Order Number(                              | )                     |                        |  |
| Purchase Order Information                          | on                    |                        |  |
| Participant(s)                                      | 🔘 Any 🛛 Me            | Pick                   |  |
|                                                     |                       |                        |  |
| Owner                                               |                       |                        |  |
| Prepared By                                         |                       |                        |  |
| Date                                                | Creation Date (System | n) 🔻 All Dates         |  |
| Total Amount                                        | •                     |                        |  |
| Supplier                                            |                       |                        |  |
| Department                                          |                       |                        |  |
| Item/Product Information                            |                       |                        |  |
| Catalog Number(SKU)                                 |                       |                        |  |
| Product Description                                 |                       |                        |  |
| Commodity Code                                      |                       |                        |  |
| Form Name                                           |                       |                        |  |
| Form Type                                           |                       |                        |  |
| Product Flags                                       | Controlled subs       | tance 🔲 🔛 Energy Star  |  |
|                                                     | 🔲 🔺 Green             | 🔲 🔶 Hazardous material |  |
|                                                     | 🔲 🐵 Rad Minor         | Radioactive            |  |
|                                                     | C Recycled            | 🔲 🚸 Select Agent       |  |
|                                                     | 🗆 🕊 Toxin             |                        |  |
|                                                     |                       |                        |  |
| Requisition Identification                          |                       |                        |  |
| Requisition Identification<br>Requisition Number(s) |                       |                        |  |

3. Enter conditions for the document search:

| Purchase Order Identifica  | tion                  |                        |  |
|----------------------------|-----------------------|------------------------|--|
| Purchase Order Number(     | s)                    |                        |  |
| Purchase Order Informati   | on                    |                        |  |
| Participant(s)             | 🔘 Any 🛛 Me            | Pick                   |  |
| Owner                      |                       |                        |  |
| Prepared By                |                       |                        |  |
| Date                       | Creation Date (System | 1)  All Dates          |  |
| Total Amount               | •                     |                        |  |
| Supplier                   |                       |                        |  |
| Department                 |                       |                        |  |
| Item/Product Information   | 1                     |                        |  |
| Catalog Number(SKU)        |                       |                        |  |
| Product Description        |                       |                        |  |
| Commodity Code             |                       |                        |  |
| Form Name                  |                       |                        |  |
| Form Type                  |                       |                        |  |
| Product Flags              | 🗆 🛱 Controlled subs   | tance 🔲 🕵 Energy Star  |  |
|                            | 🔲 🔺 Green             | 🔲 🔶 Hazardous material |  |
|                            | 🗐 🍣 Rad Minor         | 🔲 😔 Radioactive        |  |
|                            | Recycled              | 🔲 💩 Select Agent       |  |
|                            | 🗆 🐱 Toxin             |                        |  |
| Requisition Identification |                       |                        |  |
| Requisition Number(s)      |                       |                        |  |
|                            |                       |                        |  |

4. From the Search results, you can do various functions such as select your result or Export Search

| 🎢 Home     |                                                                                     |                        |                                           |                                        |                             | Martin Oswa  | ld <del>-</del> ★  ≈ <sup>87</sup> ≜ | 🕺 🏹 0.00 USD 🛛 Searc             | n (Alt+Q)             | Q   |
|------------|-------------------------------------------------------------------------------------|------------------------|-------------------------------------------|----------------------------------------|-----------------------------|--------------|--------------------------------------|----------------------------------|-----------------------|-----|
| 📜 Shop     | Documents > Document Search > Search Do                                             | cuments 🔻 > Document S | Search                                    |                                        |                             |              |                                      |                                  |                       |     |
| Documents  | Back to Edit Search     Start New Search                                            | Showing 1 - 1 of 1     | Results                                   |                                        | All Dates                   |              |                                      |                                  |                       |     |
| Contracts  | Search Details ?                                                                    | Results Per Page       | 100 ¥                                     | Sort by                                | Best match                  | •            |                                      |                                  | Page 1 of 1           | . ? |
| Accounts   | Search Terms                                                                        | PO No<br>5000123456 🔍  | Supplier<br>Fisher Scientific Company LLC | Creation Date/Time<br>3/7/2011 2:20 PM | Requisition No.<br>20984975 | Carol M Rice | Supplier Status                      | Settlement Status Fully Invoiced | PO Total<br>96.80 USD | , 0 |
| Payable    | Purchase Order Number(s)<br>5000123456                                              |                        |                                           |                                        |                             |              |                                      |                                  |                       |     |
| Sourcing   | Filtered by                                                                         |                        |                                           |                                        |                             |              |                                      |                                  |                       |     |
| Reporting  | Type: Purchase Orders<br>Date Type: Creation Date (System)<br>Date Range: All Dates |                        |                                           |                                        |                             |              |                                      |                                  |                       |     |
| Administer | Save New Search Export Search                                                       |                        |                                           |                                        |                             |              |                                      |                                  |                       |     |
| Setup      | Refine Search Results ?                                                             |                        |                                           |                                        |                             |              |                                      |                                  |                       |     |
|            | Туре                                                                                |                        |                                           |                                        |                             |              |                                      |                                  |                       |     |
|            | Purchase Orders 🔹                                                                   |                        |                                           |                                        |                             |              |                                      |                                  |                       |     |
|            | Date Range                                                                          |                        |                                           |                                        |                             |              |                                      |                                  |                       |     |
|            | All Dates                                                                           |                        |                                           |                                        |                             |              |                                      |                                  |                       |     |
|            | Supplier                                                                            |                        |                                           |                                        |                             |              |                                      |                                  |                       |     |
|            | Fisher Scientific Company LLC (1)                                                   |                        |                                           |                                        |                             |              |                                      |                                  |                       |     |
|            | Department                                                                          |                        |                                           |                                        |                             |              |                                      |                                  |                       |     |
|            | No Department (1)                                                                   |                        |                                           |                                        |                             |              |                                      |                                  |                       |     |
|            | Prepared By                                                                         |                        |                                           |                                        |                             |              |                                      |                                  |                       |     |
|            | Carol M Rice (1)                                                                    |                        |                                           |                                        |                             |              |                                      |                                  |                       |     |

## Export Search

Export Search allows one to export their search results to an .csv format document (usable in Microsoft Excel)

| 📸 Home         |                                                |                       |                               |                    |                 | Martin Oswa   | id 🛨 ★ 🏴 🎒 🔺    | 60 📜 0.00 USD 🛛 Search | (AJt+Q) Q         |   |
|----------------|------------------------------------------------|-----------------------|-------------------------------|--------------------|-----------------|---------------|-----------------|------------------------|-------------------|---|
|                |                                                |                       |                               |                    |                 |               |                 |                        | 13                | 2 |
| 📜 Shop         | Documents > Document Search > Search Documents | ments 🔻 > Document Se | arch                          |                    |                 |               |                 |                        |                   | _ |
|                | Back to Edit Search     Start New Search       |                       |                               |                    |                 |               |                 |                        |                   |   |
| Documents      |                                                | Showing 1 - 1 of 1 R  | esults                        |                    | All Dates       |               |                 |                        |                   |   |
| Contracte      | Search Details ?                               | Results Per Page      | ▼ 00                          | Sort by            | Best match      |               |                 |                        | 🛃 Page 1 of 1 🖹 📍 | 6 |
| 2 Contracts    |                                                | PO No                 | Supplier                      | Creation Date/Time | Requisition No. | Requisitioner | Supplier Status | Settlement Status      | PO Total          | ( |
| Accounts       | Search Terms                                   | 5000123456 🕰          | Fisher Scientific Company LLC | 3/7/2011 2:20 PM   | 20984975        | Carol M Rice  | Sent            | Fully Invoiced         | 96.80 USD 🗐       |   |
| - Payable      | 5000123456                                     |                       |                               |                    |                 |               |                 |                        |                   |   |
| Suppliers      |                                                |                       |                               |                    |                 |               |                 |                        |                   |   |
|                | Filtered by                                    |                       |                               |                    |                 |               |                 |                        |                   |   |
| Sourcing       | Type: Purchase Orders                          |                       |                               |                    |                 |               |                 |                        |                   |   |
| M. Andrews     | Date Type: Creation Date (System)              |                       |                               |                    |                 |               |                 |                        |                   |   |
| III. Reporting | Date Range: All Dates                          |                       |                               |                    |                 |               |                 |                        |                   |   |
| Administer     | Save New Search Export Search                  |                       |                               |                    |                 |               |                 |                        |                   |   |
|                |                                                |                       |                               |                    |                 |               |                 |                        |                   |   |
| 🗯 Setup        | Refine Search Results ?                        |                       |                               |                    |                 |               |                 |                        |                   |   |
|                | Turne                                          |                       |                               |                    |                 |               |                 |                        |                   |   |
|                | Type                                           |                       |                               |                    |                 |               |                 |                        |                   |   |
|                | Purchase Orders                                |                       |                               |                    |                 |               |                 |                        |                   |   |
|                | Date Range                                     |                       |                               |                    |                 |               |                 |                        |                   |   |
|                | All Dates                                      |                       |                               |                    |                 |               |                 |                        |                   |   |
|                |                                                |                       |                               |                    |                 |               |                 |                        |                   |   |
|                | Supplier                                       |                       |                               |                    |                 |               |                 |                        |                   |   |
|                | Fisher Scientific Company LLC (1)              |                       |                               |                    |                 |               |                 |                        |                   |   |
|                | Department                                     |                       |                               |                    |                 |               |                 |                        |                   |   |
|                | No Department (1)                              |                       |                               |                    |                 |               |                 |                        |                   |   |
|                | Prepared By                                    |                       |                               |                    |                 |               |                 |                        |                   |   |
| 👀 Menu Search  | Carol M Rice (1)                               |                       |                               |                    |                 |               |                 |                        |                   |   |
|                | Owner                                          |                       |                               |                    |                 |               |                 |                        |                   |   |

1. Click Screen Export and in the popup select your File Name and Description (leave Screen Export)

| Request Export (Step    | 1 of 1)                       | ? |
|-------------------------|-------------------------------|---|
| File Name *             |                               |   |
| Description             |                               |   |
| Request Export Template | Screen Export                 | • |
|                         | Curtain Default Course French |   |

2. Click Submit and the follow the prompt to Download your export file

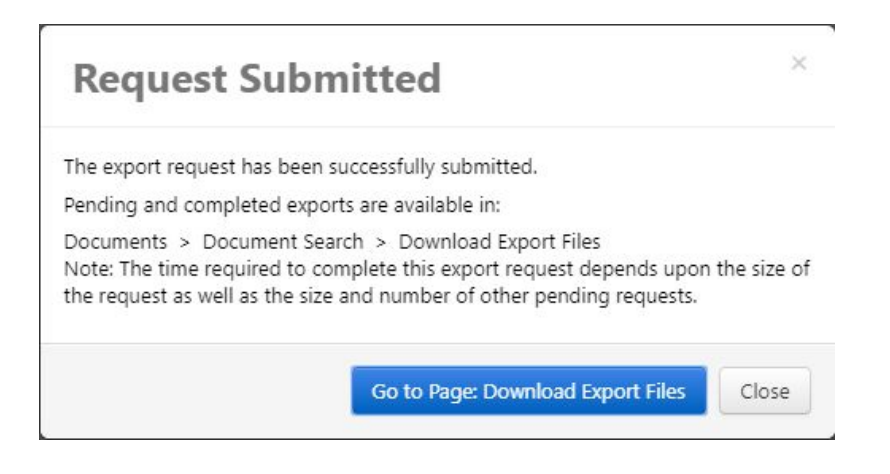

3. You may need to wait for the export process to complete, in which case, simply Refresh

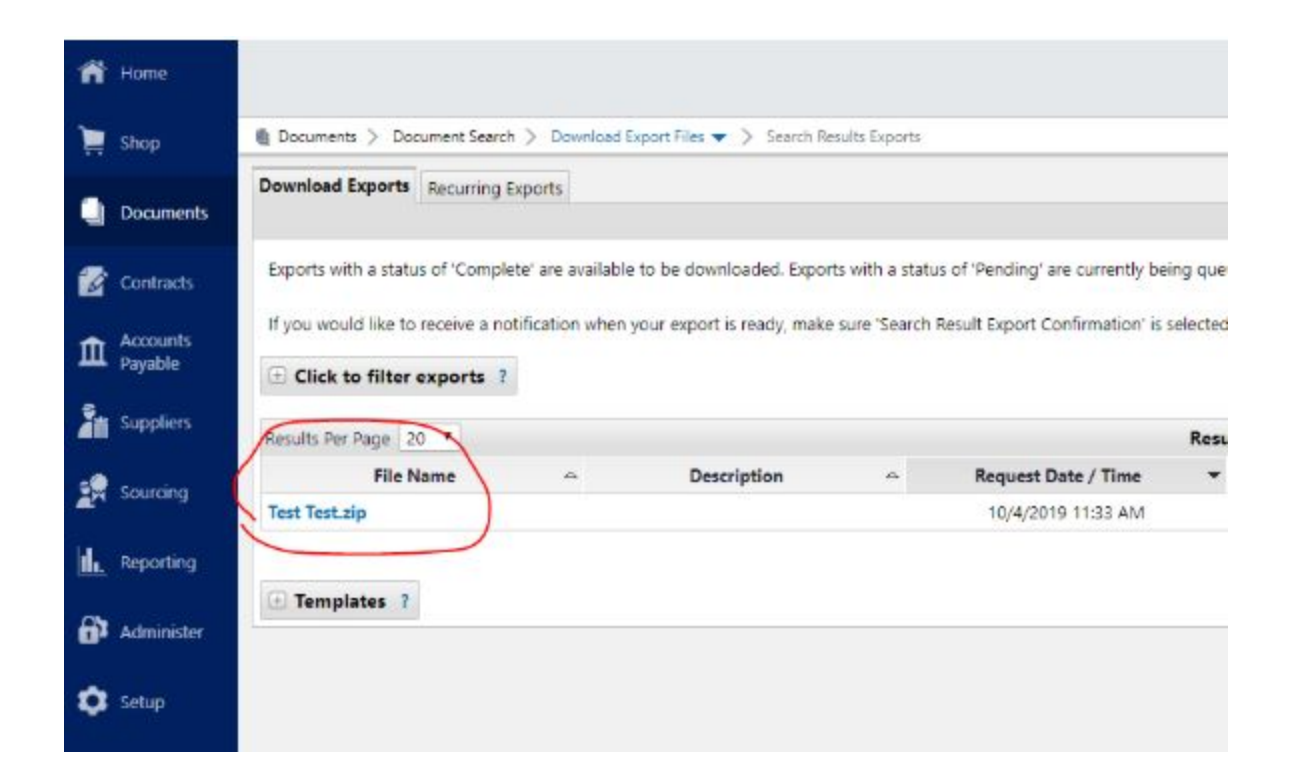

4. Proceed to download your file by clicking on the filename